### Vejledning til rolletildeling for ICS / Manifest (Registrering af produktionscertifikat for danske virksomheder)

Når en dansk virksomhed skal tilgå ICS eller Manifest via FTP-gatewayen med en medarbejdersignatur (M-OCES) skal der først tildeles rettigheder til ICS/Manifest for den pågældende signatur i "TastSelv Erhverv" på skat.dk.

I det følgende beskrives hvorledes dette gøres.

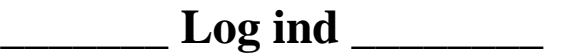

- 1. På <u>skat.dk</u> log dig ind på "TastSelv Erhverh"
  - 1.1. Log på TastSelv Erhverv
  - 1.2. Log ind
  - 1.3. Log ind med Digital Signatur (kun produktions certifikat kan benyttes)
- 2. Klik på "Rettigheder til selvbetjening" i venstremenuen
- 3. Klik på "Grupper rettigheder (roller)" i venstremenuen

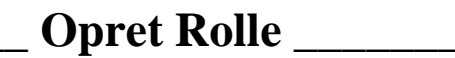

### 1. Opret rolle til ICS/Manifest

#### 1.1 Klik på knappen "Ny rolle"

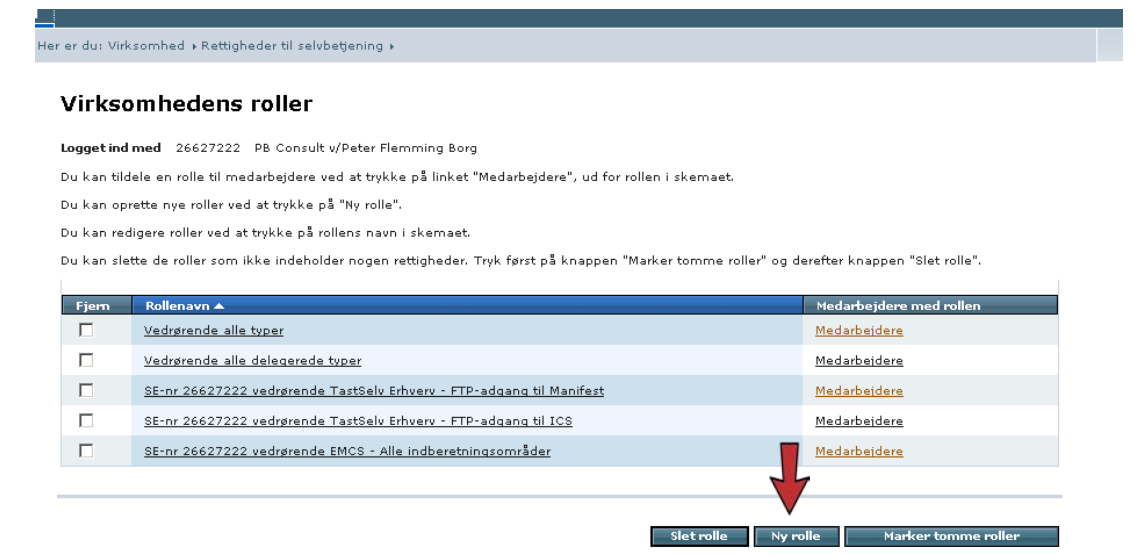

| CVR-/SE-nr Klient CVR-/SE<br>26627222 💌 💽 Ingen 💌 | -nr Domæne     | 2 3<br>Indberetningsområde<br>FTP-adgang til Manifest<br>Alle<br>Skatteoplysninger<br>Periferendelser                                                                                          | 4                                      |   |
|---------------------------------------------------|----------------|----------------------------------------------------------------------------------------------------|----------------------------------------|---|
| Ny rolle indeholder<br>EVR-/SE-nr Klic            | ent CVR-/SE-nr | Registreringsbevis<br>Autorisation af revisor m.fl.<br>TastSelv Borger med autorisa<br>e-Blanketter<br>FTP-adgang til Manifest<br>Moms<br>TastSelv Erhverv administratio<br>FTP-adgang til ICS | idberetningsområde<br>P-adgang til ICS |   |
|                                                   |                |                                                                                                    |                                        | 5 |

- 1. Vælg "TastSelv Erhverv" på listen
- **2.** tryk på pilen
- 3. For ICS vælg "FTP- adgang til ICS" og for manifest vælg "FTP- adgang Manifest"
- 4. Tryk på pilen
- **5.** Nu skulle den ønskede rolle stå alene på skærmen. Tryk gem og du kommer til siden "Virksomhedens roller", hvor du kan se dine oprettede roller.

# \_\_\_\_ Slet Rolle \_\_\_\_\_

For at slette en rolle skal du sætte et flueben ved det rolle du vil slette og trykke på knappen "Slet rolle"

| 🔽 🖊 26627222 vedrørende TastSelv Erhverv - FTP-adgang til ICS |                  | <u>Medarbeidere</u>     |
|---------------------------------------------------------------|------------------|-------------------------|
|                                                               | 4                |                         |
|                                                               | Slet rolle Ny ro | lle Marker tomme roller |

## \_ Tildel medarbejder rettigheder (roller) \_\_\_\_

Man logger ind og opretter roller kun ved brug at et LRA certifikat. Har man oprettet flere medarbejder certifikater under LRA certifikatet, skal man tildele dem de nødvendige roller. LRA certifikatet får automatisk rettigheder.

#### 1.Klik på "Tildel medarbejder rettigheder (roller)" i venstremenuen

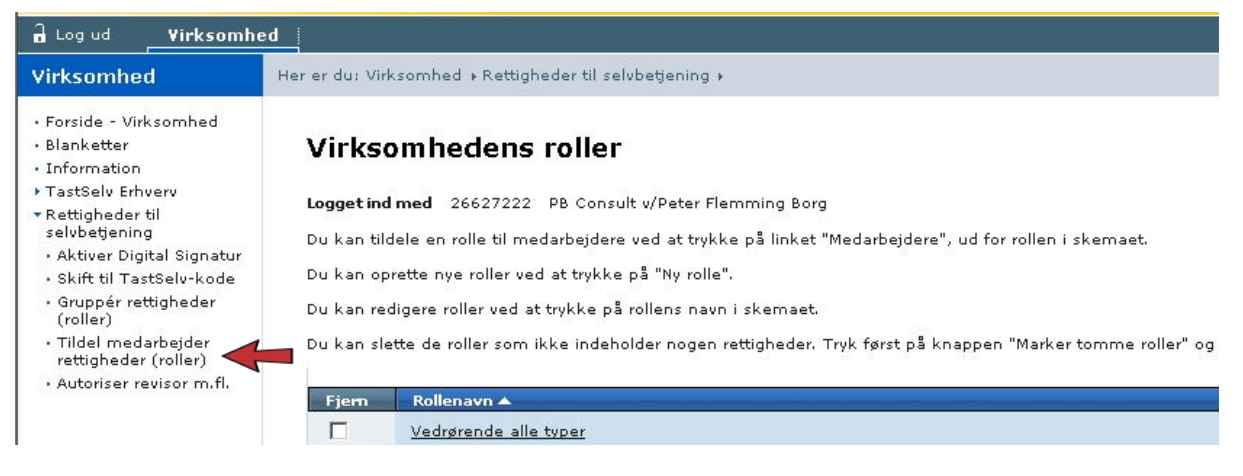

### 2. Klik på "Rettigheder" til højre for den signatur som skal tilgå ICS/Manifest

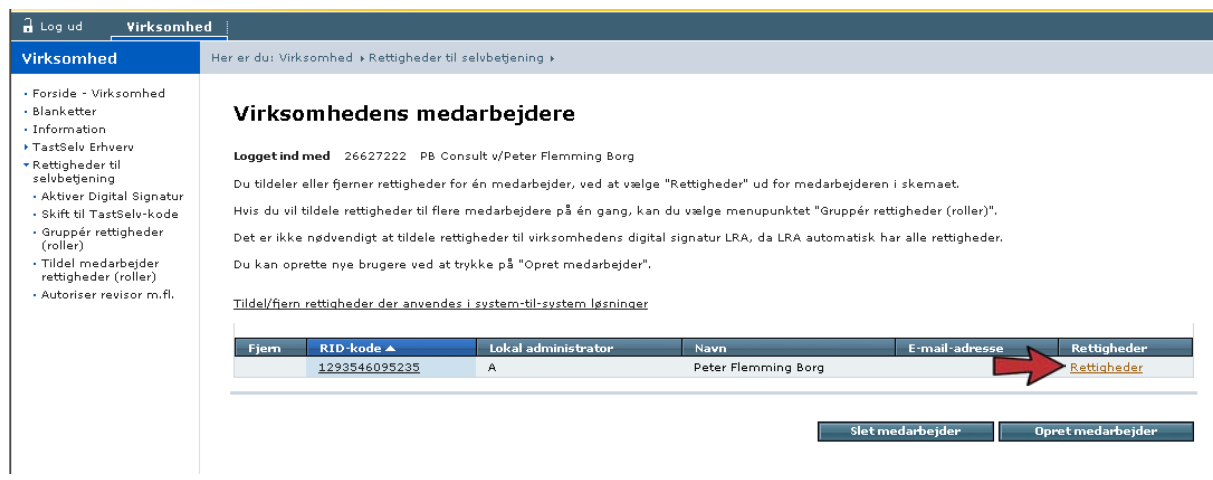

# 3. Marker rollen, f.eks. "TastSelv Erhverv – FTP-adgang til ICS" under "Mulige roller" og tryk "Vælg rettighed".

Mulige roller

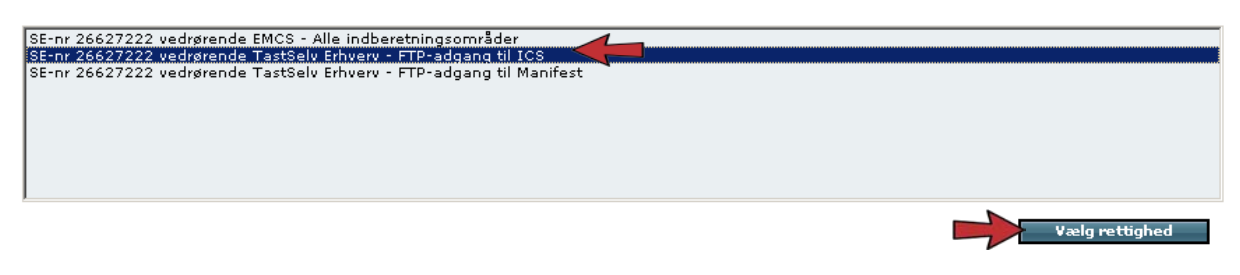

4. Rettigheden er nu tilknyttet signaturen og denne kan herefter anvendes til at tilgå eksempelvis ICS via FTP-gatewayen

| Virksomhed                                                                                                    | Her er du: Virksomhed » Rettigheder til selvbetjening » Tildel medarbejder rettigheder (roller)                                                                                                    |
|----------------------------------------------------------------------------------------------------|----------------------------------------------------------------------------------------------------|
| Virksomhed<br>• Forside - Virksomhed<br>• Blanketter<br>• Information<br>• TastSelv Erhverv<br>• Rettigheder til selvbetjening<br>• Aktiver Digital Signatur<br>• Skift til TastSelv-kode<br>• Gruppér rettigheder (roller)<br>• Tildel medarbejder<br>rettigheder (roller)<br>• Autoriser revisor m.fl. | ter er dur virksomhed « Rettigheder til selvbetigning » Tildel medarbejder rettigheder (roller)    Appendix in Marken Stattigheder and Stattigheder Stattigheder Plemming Borg    Marken Peter Plemming Borg    Dit deler rettigheder ved at tildele medarbejderen én eller flere roller.    Aren sverste kasse ses de roller medarbejderen endnu ikke har. Kassen nederst indeholder de roller medarbejderen har. Du tildele//Fjerner roller ved at flytte dem mellem kasserne. Markér rollen og tryk på "Tildel"/"Fjern".    Wis du vil se hvilke rettigheder medarbejderen har, kan du trykke på "Vis rettigheder".    Mulige roller |
|                                                                                                    | Fjern rettighed                                                                                                    |
|                                                                                                    | Vis rettigheder Gem Fortryd                                                                                                    |
| Done                                                                                                    | Generation Protected Mode: C                                                                                                    |